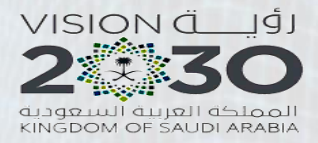

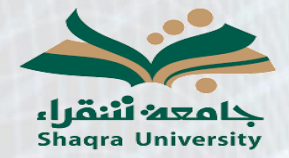

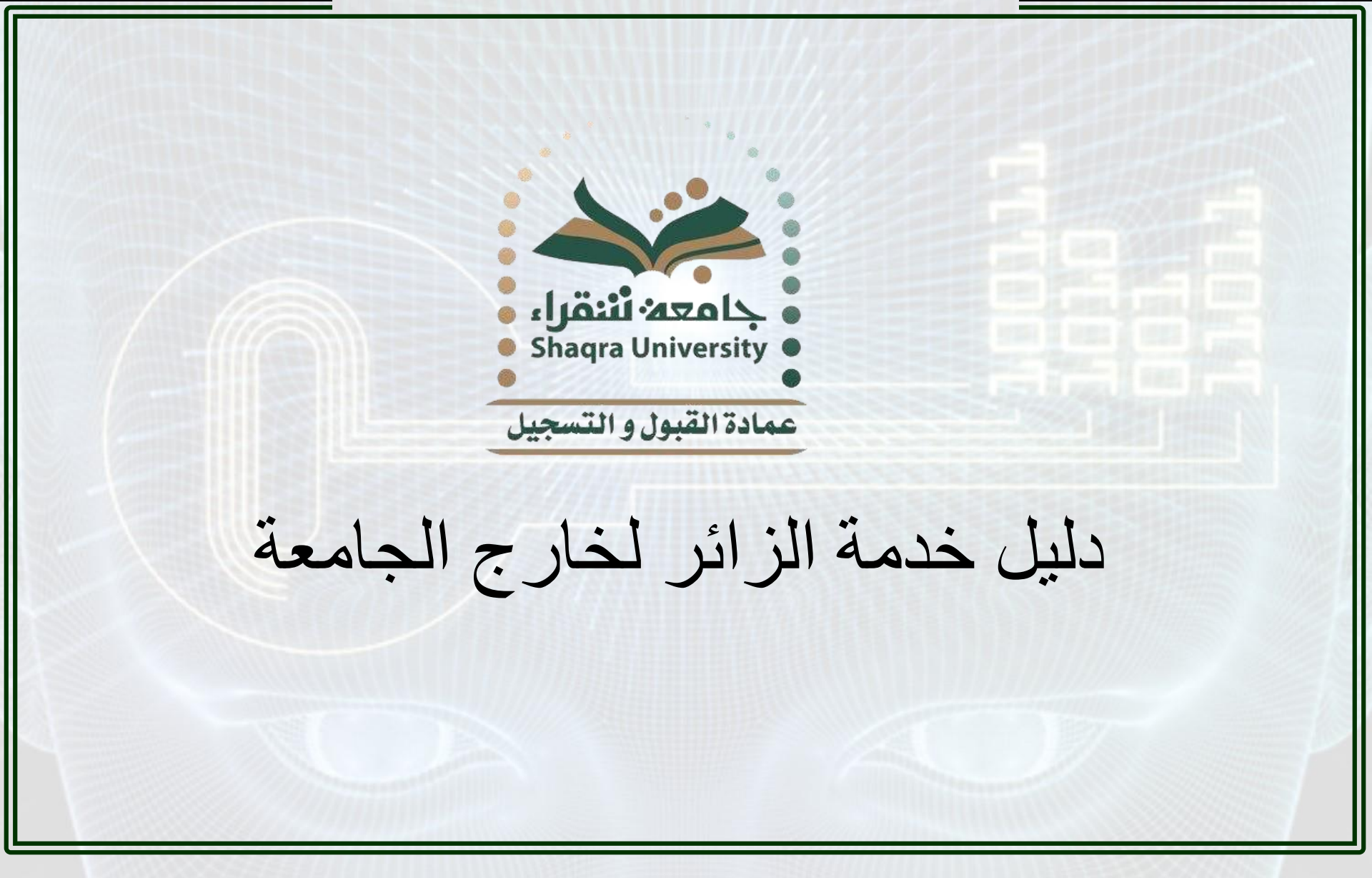

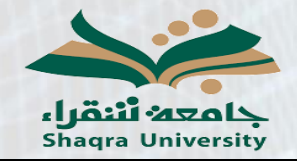

دليل خدمة الزائر لخارج الجامعة

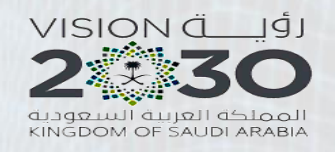

وصف الخدمة:

تمكن هذه الخدمة طالب جامعة شقراء من تقديم طلب الدراسة بنظام الزيارة في جامعة أخرى بشكل الكتروني عن طريق إدخال المقررات المراد دراستها بنظام الزيارة في الجامعة الأخرى وإرفاق توصيف المقررات، وبعد الموافقة على الطلب من قبل قسم وكلية الطالب، يمكنه طباعة النموذج عن طريق البوابة. خطوات الخدمة:

۱ - الدخول على رابط البوابة الأكاديمية:
 https://edugate.su.edu.sa/su/init

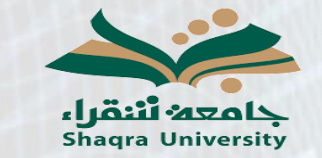

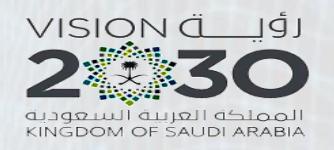

دليل خدمة الزائر لخارج الجامعة

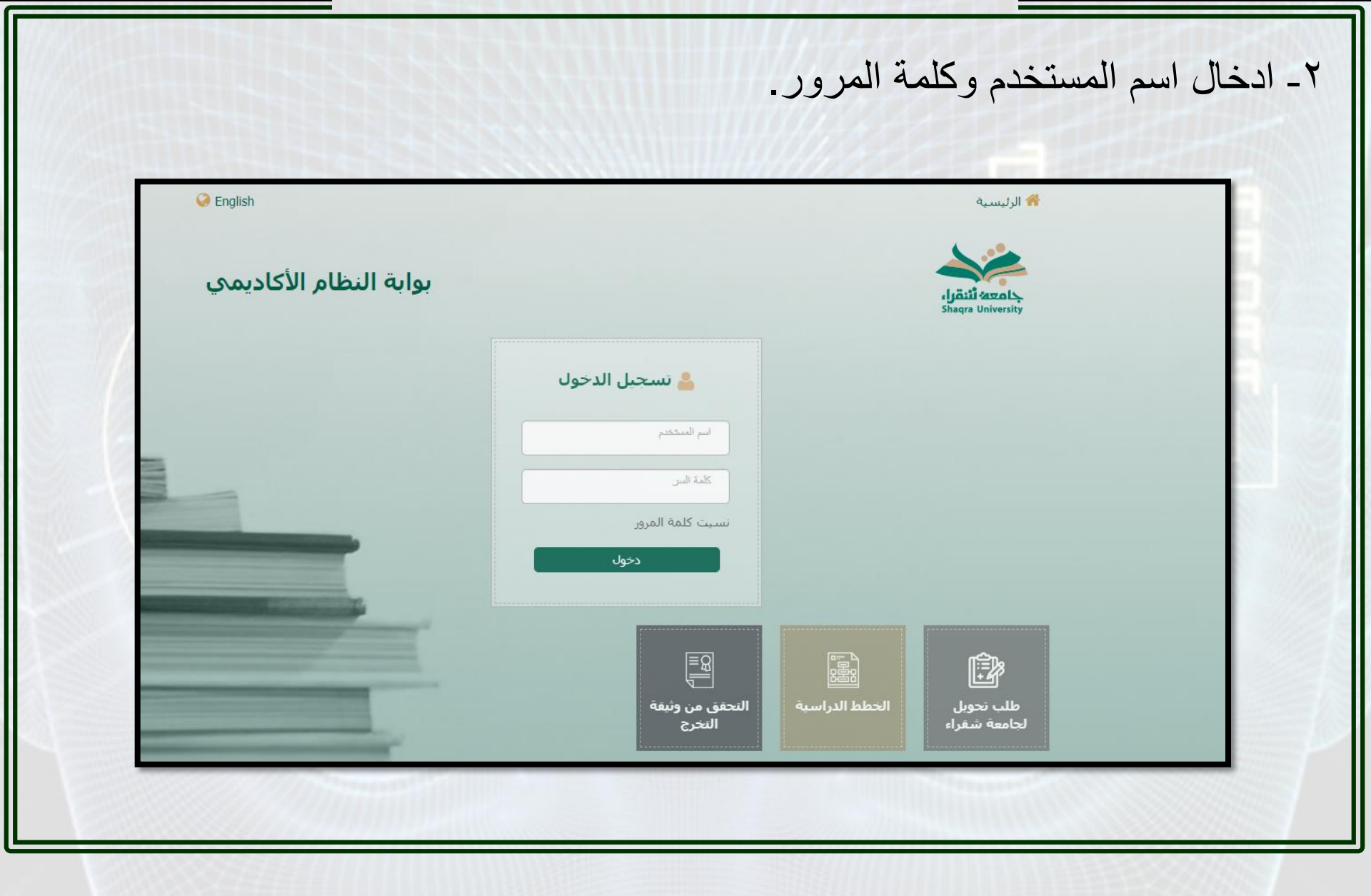

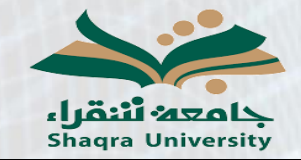

دليل خدمة الزائر لخارج الجامعة

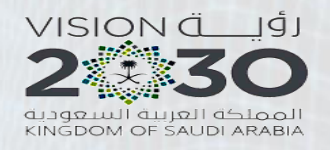

## ٣- الذهاب إلى تبويب طلب الزيارة إلى خارج الجامعة.

|                              |   | صفحة الطالب الفصل الصيفي للعام الجامعي1441هـ |                                        |
|------------------------------|---|----------------------------------------------|----------------------------------------|
| تركات أكاديمية سابقة         | < |                                              |                                        |
| 11. U. A.                    |   | اسم الطالب                                   | الوضع العام                            |
| تطه الطالب                   | < | رقم الطالب<br>                               | المعدل التراكمي                        |
| مقررات المجتازة في الخطة     | < | المفر<br>الكلية                              | عدد إندرات الطالب<br>الد المات المرحمة |
|                              |   | التجمين                                      | الساءات المتنقبة للخطة الحالية         |
| مقررات المتبقية في الخطة     | < | ·                                            |                                        |
| قييم المحاضريين              | < |                                              |                                        |
| دخال الرغبات                 | < |                                              |                                        |
| للب تغيير تخصص               | < |                                              |                                        |
| خال حركات اكاديمية           | < |                                              |                                        |
| إعتذار عن مقرر               | < |                                              |                                        |
| بلاغات                       | < |                                              | جميع الحقوق محفوظة - لدى جامعة شقراء   |
| للبات المعادلة الداخلية      | ٠ |                                              |                                        |
| حديث بيانات الآيبان          | < |                                              |                                        |
| للب الزيارة الى خارج الجامعة |   |                                              |                                        |
| تواصل مع المرشد الاكاديمي    | < |                                              |                                        |
| للب معادلات خارجية           |   |                                              |                                        |

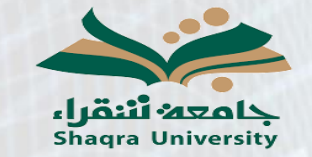

دليل خدمة الزائر لخارج الجامعة

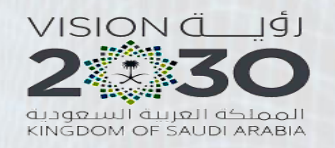

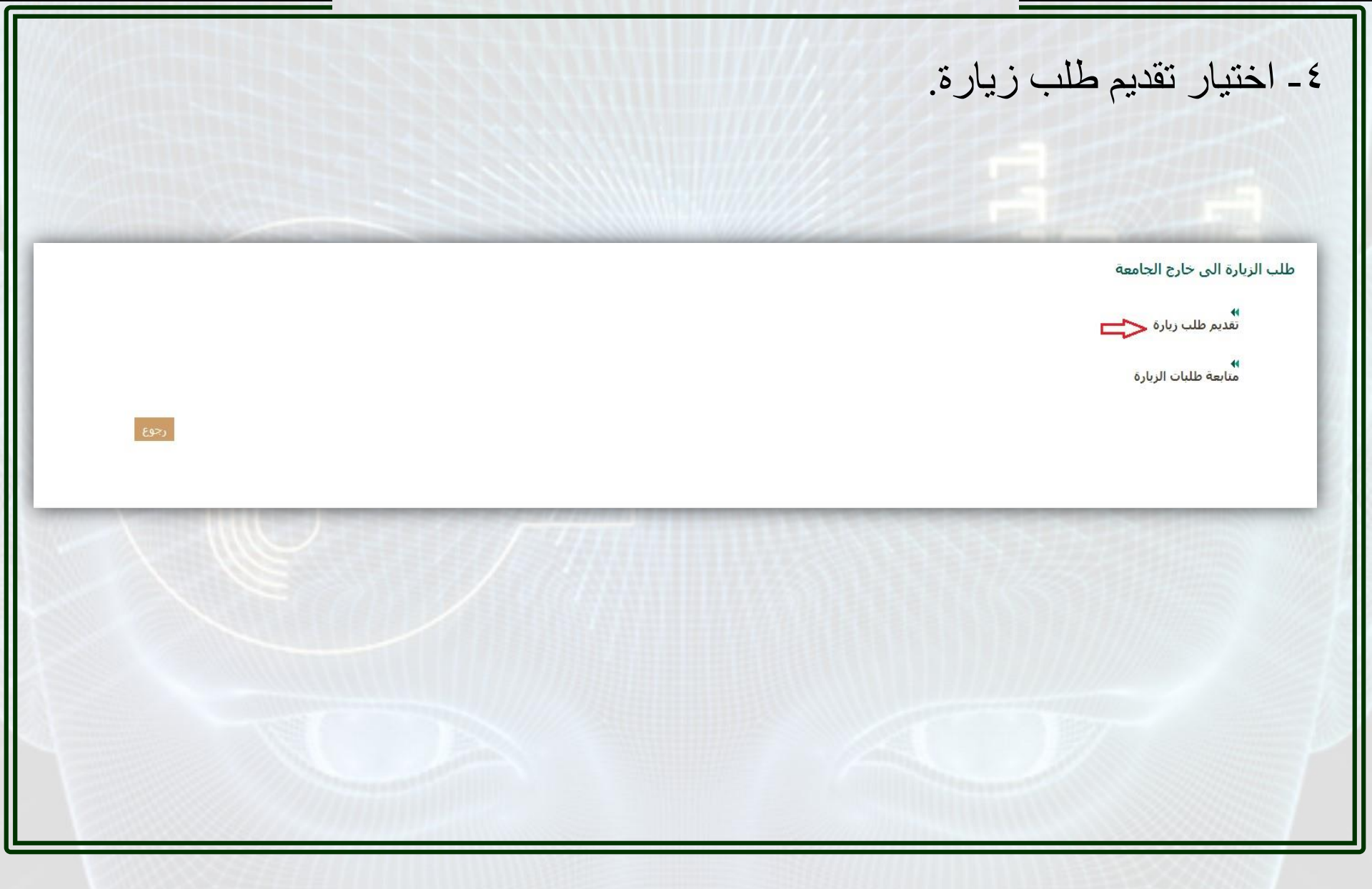

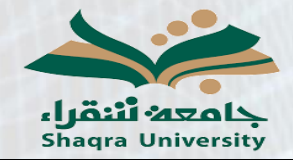

دليل خدمة الزائر لخارج الجامعة

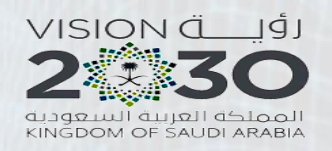

|               | زيارة الى خارج الجامعة                                                                                                    | طلب ال               |
|---------------|----------------------------------------------------------------------------------------------------|----------------------|
| صل الصيفي     | لاطلاع على شروط الطالب الزائر خارج الجامعة (إضغط هنا)<br>في حال عدم موافقة الجامعة للدراسة كطالب زائر لديها ان افيد الكلية بذلك خلال فترة الحذف و الاضافة بالتقويم الاكاديمي و إلا يعتبر الطالب منقطعا عن الدراسة - عدا الف | أقر بالا أتعهد 6     |
|               | بتزويد الكلية بالسجل الاكاديمي الرسمي خلال اسبوع من بدء الدراسة بعد فصل الزيارة و الا يعتبر الطالب منقطعا عن الدراسة                                                                                                    | 🗹 أتعهد ب            |
|               | أول للعام الجامعي1442 هـ<br>معة الــــــــــــــــــــــــــــــــــــ                                                                                                    | لفصل الأ<br>سم الجاد |
|               |                                                                                                    |                      |
| رجوع الثالبي. |                                                                                                    |                      |
|               |                                                                                                    |                      |
|               | STATISTICS                                                                                                    |                      |
|               |                                                                                                    |                      |
|               |                                                                                                    |                      |
|               |                                                                                                    |                      |
|               |                                                                                                    |                      |

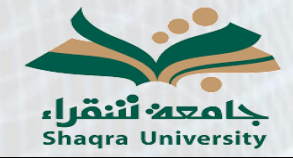

دليل خدمة الزائر لخارج الجامعة

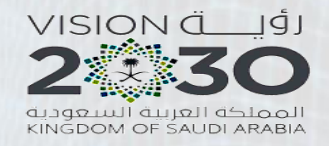

## ٦- اختيار المقررات من خطة الطالب في جامعة شقراء المطلوب در استها بنظام الزيارة ورفع توصيف المقررات (في الجامعة الأخرى) كل مقرر على حدة والتأكد من تحميل المرفق.

## طلب الزيارة الى خارج الجامعة

🔽 أقر بالاطلاع على شروط الطالب الزائر خارج الجامعة (إضغط هنا)

🔽 أتعهد في حال عدم موافقة الجامعة للدراسة كطالب زائر لديها ان افيد الكلية بذلك خلال فترة الحذف و الاضافة بالتقويم الاكاديمي و إلا يعتبر الطالب منقطعا عن الدراسة - عدا الفصل الصيفي

🗹 أتعهد بتزويد الكلية بالسجل الاكاديمي الرسمي خلال اسبوع من بدء الدراسة بعد فصل الزيارة و الا يعتبر الطالب منقطعا عن الدراسة

الفصل الأول للعام الجامعي1442 هـ

اسم الجامعة جامعة الملك سعود

عزيزي الطالب /الطالية يرحى اختيار المقررات المراد دراستها خارج الجامعة و تحميل التوصيف لكل مقرر بشكل مستغل

×

| اختيار |                  | تحميل توصيف المقرر                  | عدد الساعات | اسم المقرر                    |
|--------|------------------|-------------------------------------|-------------|-------------------------------|
|        | ثم تحميل الوثيقة | اختيار ملف كلم بنتم اختيار أيَّ ملف | 3           | ادارة الموارد البشرية         |
|        |                  | المشار ملت الم يتع المتوار أي ملت   | 3           | نظم المعلومات الإدارية        |
|        |                  | احتبار ملت الم يتم اختبار أيّ ملت   | 3           | إدارة الاعمال الدولية         |
|        | ثم تحميل الوثيغة | الحتيار ملف كم يتتم اختيار أيَّ ملف | 3           | إدارة العمليات                |
|        |                  | احتيار ملت الم يتم اختيار أيّ ملت   | 2           | السلوك التنظيمي               |
|        |                  | العقبار ملت اللم يتع المتجار أي ملت | 3           | ادارة المواد                  |
|        | ثم تحميل الوثيقة | اختيار ملف كم يتم اختيار أيَّ ملف   | 3           | اقتصاديات نقود وبنوك          |
|        |                  | اعتيال منت الم يتم المتيار أي ملت   | 3           | تحليل اقتصادي كلي             |
|        |                  | احتيار ملت الم يتم اختيار أيّ ملت   | 3           | القانون التجارى               |
|        |                  | اختيار ملت الم يتة الحتيار أي ملت   | 3           | الرياضة المالية               |
|        |                  | احتبار ملت الم يتة اختيار أيّ ملت   | 2           | اسس النظام السياسي في الاسلام |
|        |                  | اعتبار منت الم يتع المتبار أي ملت   | 3           | تحليل كمي في الادارة ـ1ـ      |
|        |                  | احتبار ملت الم يتم اختبار أيّ ملت   | 3           | مبادىء المحاسبة -2-           |
|        |                  | الحثيار ملت اللم يتة الحتيار أي ملف | 2           | التجرير العربي                |
|        |                  | احتبار ملت الم يتة اختيار أيّ ملت   | 3           | طرق كمية (2)                  |
|        |                  | احتيار ملت الم يتة الحتيار أي ملت   | 3           | التأمينات الاجتماعية          |
|        |                  | احتبار ملك ألم يتم اختبار أيّ ملك   | 3           | تحليل اقتصادي جزئى            |

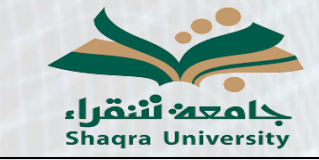

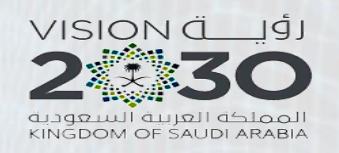

## ٧- تعبئة رمز واسم وعدد ساعات المقررات الخارجية (في الجامعة الأخرى) ومن ثم الضغط على حفظ وستظهر رسالة تم حفظ الطلب بنجاح.

دليل خدمة الزائر لخارج الجامعة

طلب الزيارة الى خارج الجامعة

عزيزي الطالب /الطالبة يرجى ادخال رموز و اسماء و عدد ساعات المقررات الخارجية

| عدد ساعات المقرر الخارجي | اسم المقرر الخارجي | رمز المقرر الخارجي | عدد الساعات | اسم المغرر             | رمز المغرر |
|--------------------------|--------------------|--------------------|-------------|------------------------|------------|
|                          |                    |                    | 3           | ادارة الموارد البشيرية | 326 دار    |
|                          |                    |                    | 3           | إدارة العمليات         | 371 دار    |
|                          |                    |                    | 3           | اقتصاديات نقود وينوك   | 211 قصد    |

طلب الزيارة الى خارج الجامعة

تم حفظ الطلب بنجاح

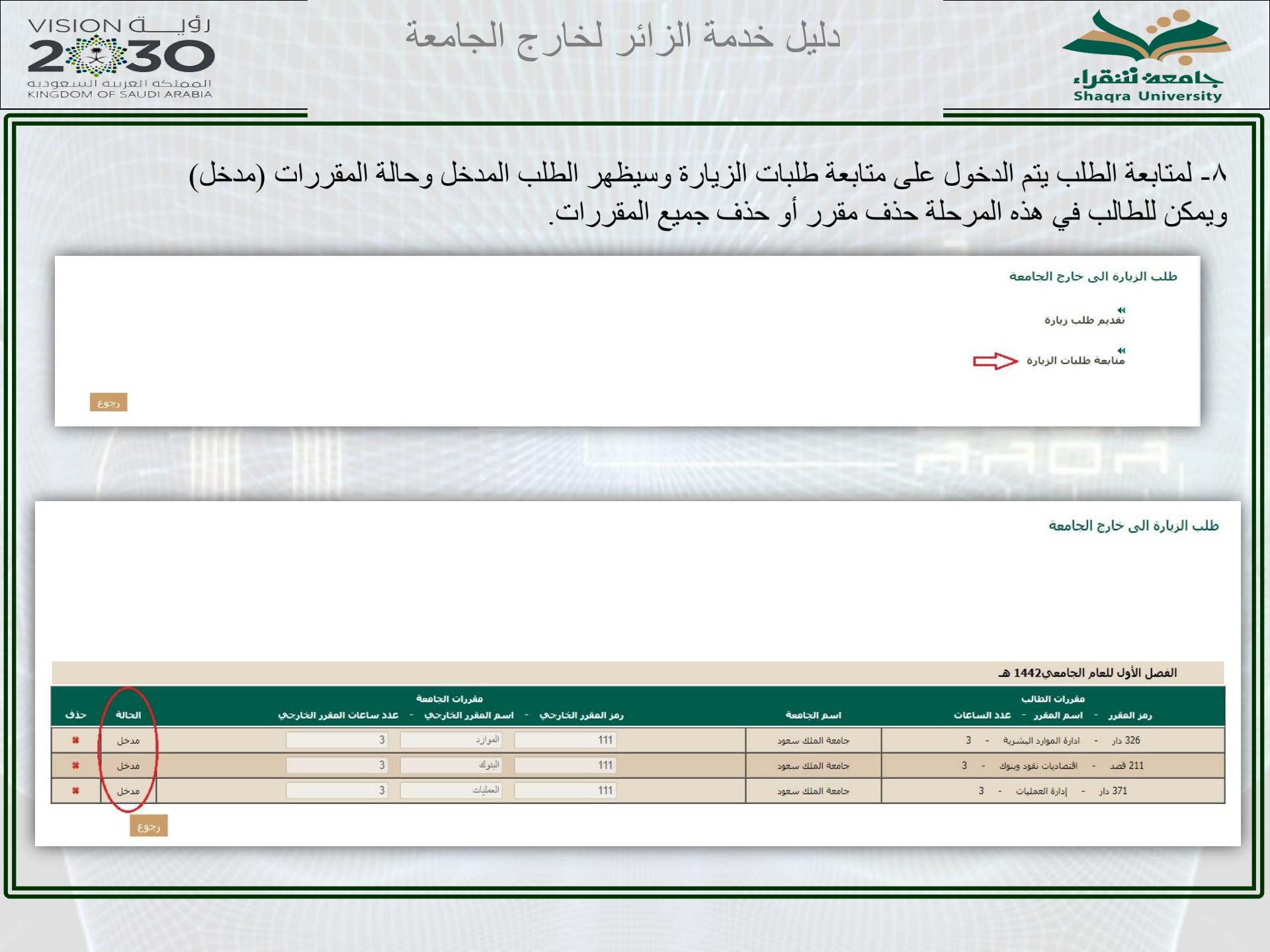

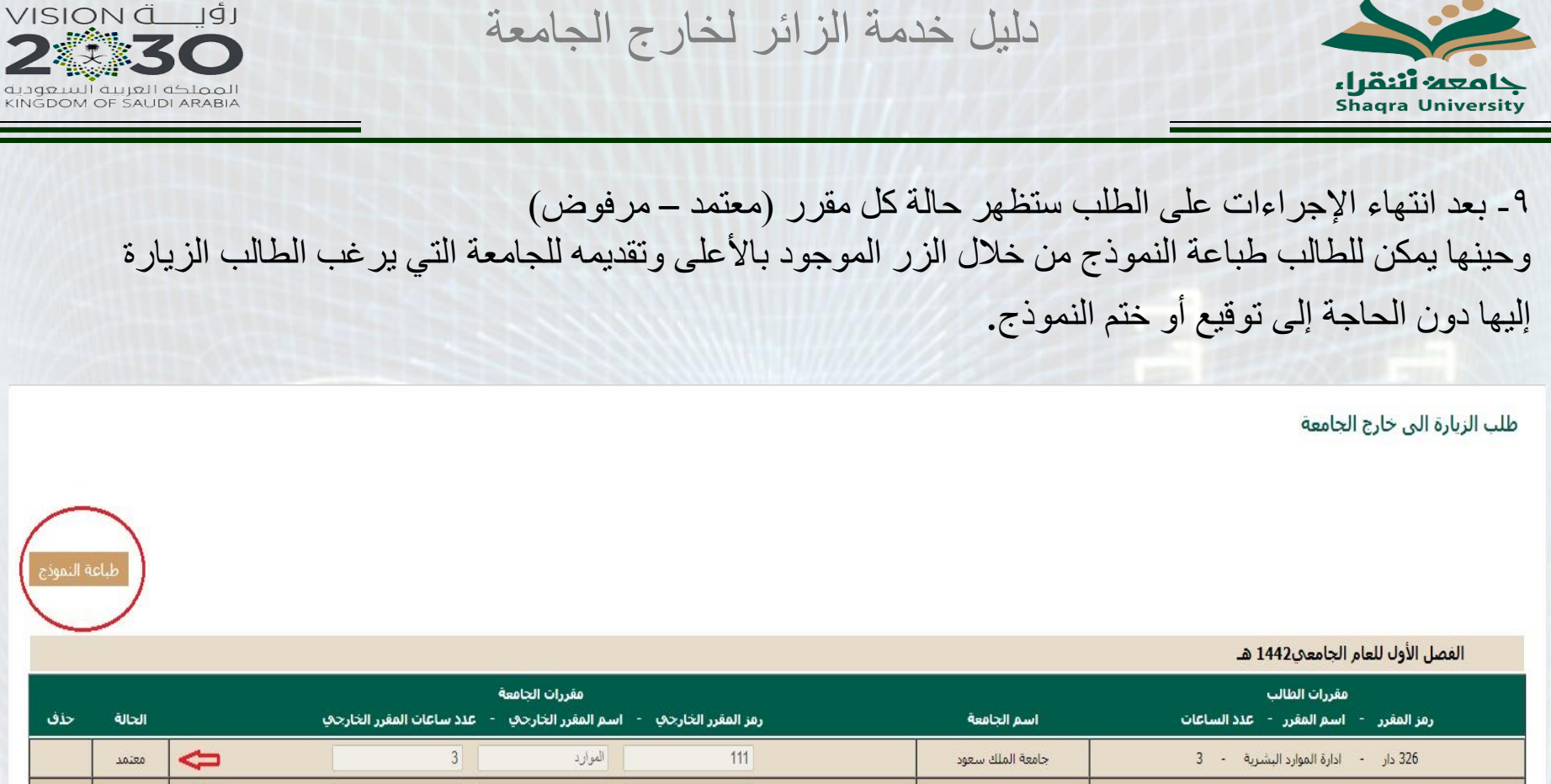

|     | مقررات الجامعة |          |                          |                        | مقررات الطالب      |                  |                                       |
|-----|----------------|----------|--------------------------|------------------------|--------------------|------------------|---------------------------------------|
| حذف | الحالة         |          | عدد ساعات المقرر الخارجي | - اسم المفرر الخارجي - | رمز المقرر الخارجي | اسم الجامعة      | رمز المقرر - اسم المقرر - عدد الساعات |
|     | معتمد          | Ŷ        | 3                        | الموارد                | 111                | جامعة الملك سعود | 326 دار - ادارة الموارد البشرية - 3   |
|     | معتمد          | <b>(</b> | 3                        | البتوك                 | 111                | جامعة الملك سعود | 211 قصد - اقتصادیات نقود وینوك - 3    |
|     | مرفوض          | 4        | 3                        | العليك                 | 111                | جامعة الملك سعود | 371 دار - إدارة العمليات - 3          |

رجوع